# **DTCO Update** $DTCO 4.0 \rightarrow 4.0e(d)$ $DTCO 4.0e(d) \rightarrow 4.0f$ **Handleiding**

**Continental Automotive Trading Nederland B.V.** 

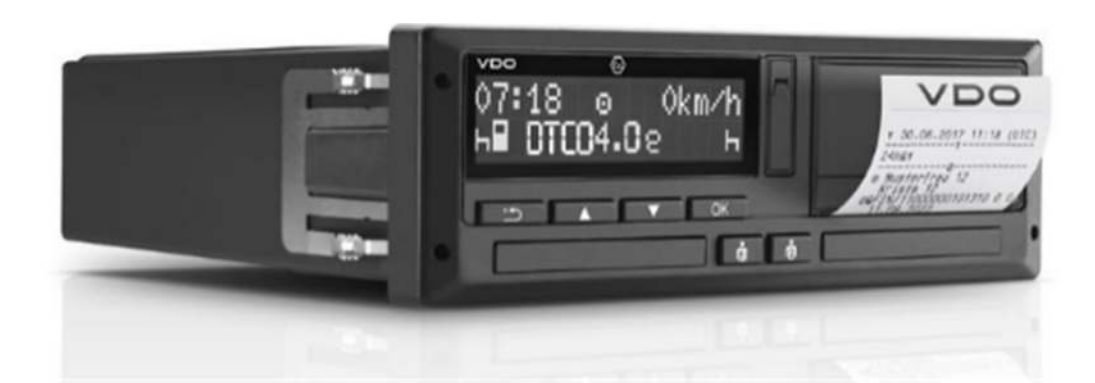

# Benodigdheden

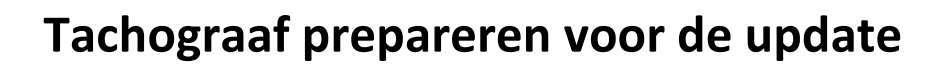

Upgraden van de Tachograaf

Wat te doen bij mislukken update?

Versie 1.03

## Benodigdheden

Om te kunnen updaten zijn de volgende onderdelen benodigd

1. DTCO Update kabel, Artikel nr: 2910000849500

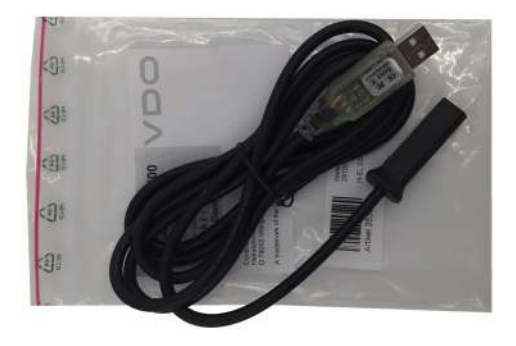

 Update DTCO 4.0 naar 4.0e, Workshop Tab Licentie 4.5, Artikel nr: 2910002564100. Zonder deze licentie kan de update nog steeds worden uitgevoerd, maar kunnen de arbeidstijden counters niet worden geprogrammeerd. (gratis voor DTCO 4.0 Ready aangesloten werkplaatsen)

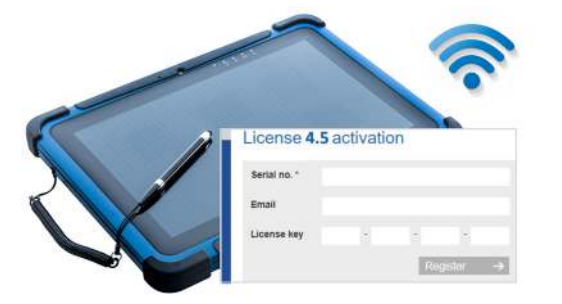

- 3. Goede Wifi verbinding Deze is tijdens de gehele update benodigd welk circa 18 minuten in beslag neemt.
- 4. I Maak uit veiligheid altijd eerst een back-up van het massageheugen van de tachograaf

## **Ophalen benodigde Update Certificaten**

Certificaten stellen je in staat updates te kunnen uitvoeren.

1. Op een PC, ga naar de website:

#### https://www.workshopreport.com/tab/web/certificate

(in plaats van in het Workshop Tab menu is het serienummer uiteraard ook te vinden op het label op de achterzijde van de behuizing)

|                                      | aggenunnner van de werkplaats                                                                                                 |             | *                                |                 |
|--------------------------------------|----------------------------------------------------------------------------------------------------|-------------|----------------------------------|-----------------|
| Serial no.                           | Serienummer van de WorkshopTab                                                                                                |             | ×                                |                 |
| Email                                | Bmailadres waar de wachtwoorden naar verstuurd worden                                                                         |             | × .                              |                 |
|                                      | Register                                                                                                    | <b>→</b>    |                                  |                 |
| shop Tab Serienun                    | nmer en Zegelnummer vind je in 📰 -> [Opties]                                                                                  |             |                                  |                 |
| shop Tab Serienun                    | nmer en Zegelnummer vind je in -> [Opties]                                                                                    | Opties      | 16.32 <b>*</b>                   | <b>₽</b> ₩ 74 % |
| shop Tab Serienun<br>Software/Update | opties 16:32 * # 74 %<br>Werkplaatsgegevens<br>Zegelnummer 01234ZG                                                            | Opties<br>e | 16:32 &                          | ₽+ 74% ∠        |
| software/Update                      | nmer en Zegelnummer vind je in -> [Opties]<br>Opties 16:32 * + 74 %  Werkstaatsgegevens<br>Zegelnummer 01234ZG Systeem inform | Opties<br>e | 16:32 🛊<br>Installeerde software | ₿† 74% ∠        |

2. In de mailbox ontvang je 2 Mails BELANGRIJK: Bewaar deze mails ten alle tijden: Het initiële password is het reset password !

| PIN-Letter for DTCO 2-Update Certificate<br>WorkshopTab License Server <noreply@workshopreport.com><br/>To O werkplaats</noreply@workshopreport.com> | Email met unieke certificaatnummer en intitiële<br>wachtwoord om <b>DTCO 2.x</b> tachografen te updaten |
|----------------------------------------------------------------------------------------------------|----------------------------------------------------------------------------------------------------|
| PIN-Letter for DTCO 3-Update Certificate                                                                                                    | Email met unieke certificaatnummer en intitiële                                                         |
| WorkshopTab License Server <noreply@workshopreport.com></noreply@workshopreport.com>                                                                 | wachtwoord om <u>DTCO 3.0 en 4.0</u> tachografen te                                                     |
| To O werkplaats                                                                                                    | updaten.                                                                                                |

#### Bewaar onderstaande mail(s) dus goed! Hieronder een voorbeeld van de DTCO 3.0 en 4.0 update certificaat.

| PIN-Letter for DTCO 3-                                                                                                    | Update Certificate                                                      |                                              |
|----------------------------------------------------------------------------------------------------|-------------------------------------------------------------------------|----------------------------------------------|
| WorkshopTab License<br>To O Werkplaats                                                                                                    | Server <noreply@workshopreport.com></noreply@workshopreport.com>        |                                              |
| (i) Click here to download pictures. To                                                                                                    | help protect your privacy, Outlook prevented automatic download of some | pictures in this message.                    |
| Dear WorkshopTab user,                                                                                                    | Unieke certificaatnr. Deze                                              | vind je op je workshop tab                   |
| Hereby you will get your personal p                                                                                                    | assword for the DTCO 3-Update Certificate 01234 MD_Certificat           | te_1381R3.                                   |
| Password: pasW[:r]d12                                                                                                    | nitiële wachtwoord. Deze heb je nodig tijdens                           | de update                                    |
| The passwort must be changed bef                                                                                                    | ore inital use of the certificate.                                      |                                              |
| Please note: The password must co<br>- Minimum eight, maximum 32 cha<br>- Minimum of one letter in higher c<br>- Minimum of one letter in lower ca<br>- Minimum of one numeric character | ntain the following:<br>racters<br>ase<br>ise<br>er                     |                                              |
| Best regards,                                                                                                    |                                                                         |                                              |
| Your Continental Team                                                                                                    |                                                                         |                                              |
| http://www.continental-corporation.co                                                                                                    | <u>om</u>                                                               |                                              |
|                                                                                                    |                                                                         |                                              |
|                                                                                                    | Certificaten activeren op de Worksho                                    |                                              |
| 3. Activeer één of mee                                                                                                    | erdere certificaten op de workshop Tab, ga naar n                       | nenu <mark>FCO into -&gt; DTCO update</mark> |
| то                                                                                                    | O info                                                                  |                                              |
| Storing                                                                                                    | sgeheugen                                                               |                                              |
| тс                                                                                                    | CO Info                                                                 |                                              |

| < | TCO info         |
|---|------------------|
|   | Storingsgeheugen |
|   | TCO Info         |
|   | TCO catalogus    |
|   | DTCO update      |

Page 5 of 16

## DTCO 4.0 update

## Activeren DTCO 2.x update certificaat:

| <                    |                            | тсо      | ) info                         | 14:00 🕸                   | 🗎 90 % 🔟        |
|----------------------|----------------------------|----------|--------------------------------|---------------------------|-----------------|
|                      |                            |          | DTCO update                    |                           |                 |
|                      | Storingsgeheugen           |          | Kies een certificaat en undate | bestand a u b I           |                 |
|                      |                            |          | DTCO Update-teller             | 10                        |                 |
|                      | TCO Info                   |          | Software versie                | 040 042                   |                 |
|                      |                            |          | Serienummer                    | 010.072                   |                 |
|                      | T00                        |          | Undete                         | bastand                   | Creatte (butes) |
|                      | I CO catalogus             |          | SN 10646015 LIPD COMM          |                           | Grootte (bytes) |
|                      |                            |          | SN_10040015_0PD_COMMON         | 03 00 37 TO 03 00 41 LIPE | 2072676         |
|                      | Selecteer bet 2 0 bestar   | nd       | UPD FILE 02 01 10 TO 02 0      | 1.17 #2375000-5200000 UPF | 1911188         |
|                      |                            |          |                                |                           |                 |
|                      |                            |          | Cert                           | tificaat                  | Grootte (bytes) |
|                      | Selecteer het 2.0 certific | aat (R2) | 05432_MD_Certificate_1381      | R2.cert                   | 1084            |
|                      |                            |          | 01234_MD_Certificate_1381      | R3.cert                   | 276             |
|                      |                            |          | Keset wachtwoo                 | wijzig wachtwoord         | Start           |
|                      |                            |          |                                |                           | 10/10           |
| ITCO update          | Wachtwoord PIN-letter      |          | Intiële wachtwo                | oord uit de DTCO 2        | email           |
| sevesiig wachtwoord. | Nogmaals eigen gekozen www | • ))     | wachtwoord ve                  | ereisten (zie email)      |                 |
|                      |                            | Volgende |                                |                           |                 |

### Activeren DTCO 3.x / 4.x update certificaat

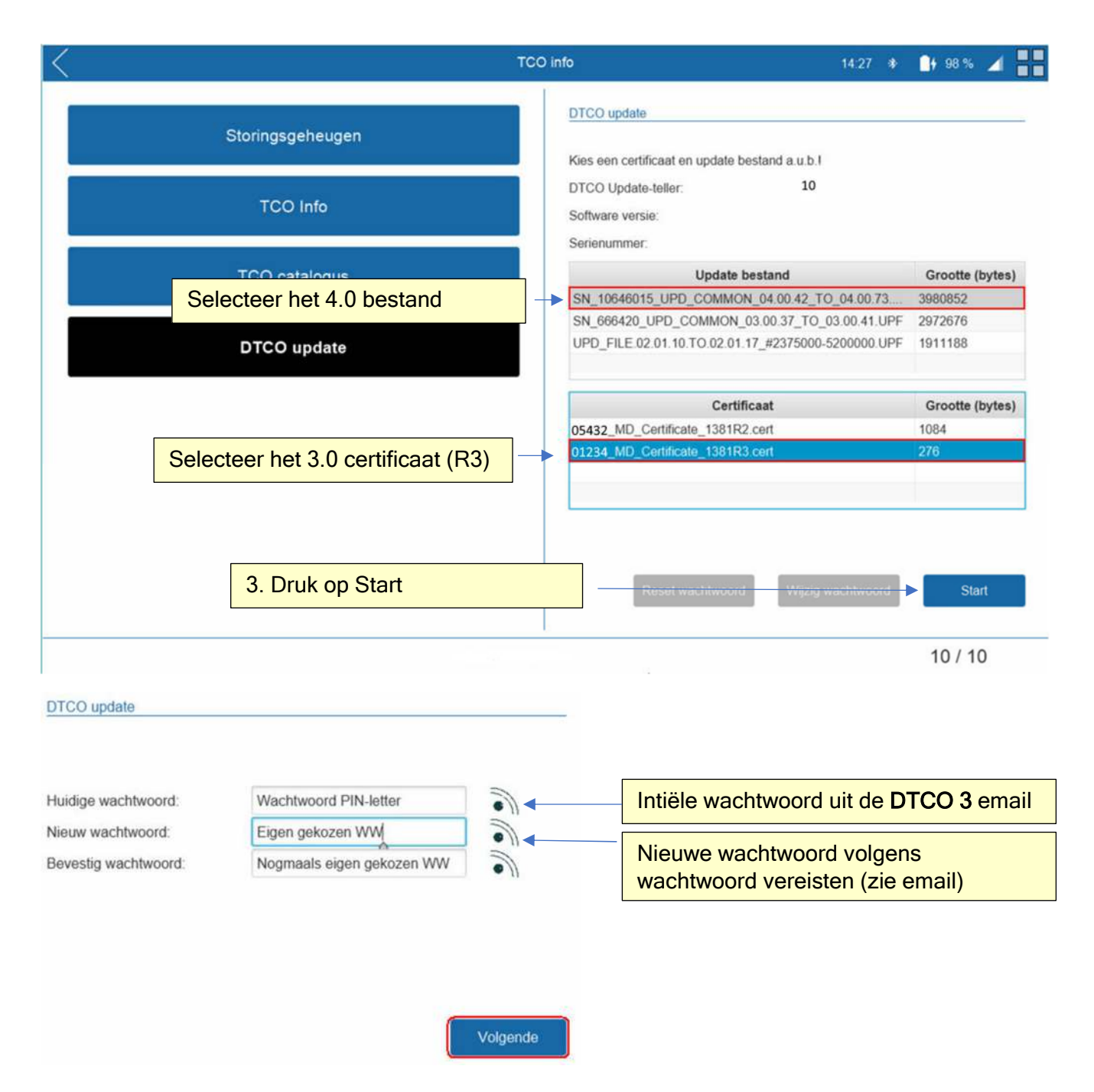

**TIP:** Indien bij het selecteren van het bestand en certificaat het "reset password" en "wijzig password" blauw zijn, is de certificaat reeds geactiveerd.

## 4. PREPAREER DE DTCO VOOR DE UPDATE

- Updaten naar DTCO 4.0e(d) Doorloop deze procedure 1x en kan alléén vanaf de DTCO 4.0
- **Updaten naar DTCO 4.0f** De tachograaf dient eerst een DTCO 4.0e(d) te zijn voordat deze naar een DTCO 4.0f kan worden geüpdatet.

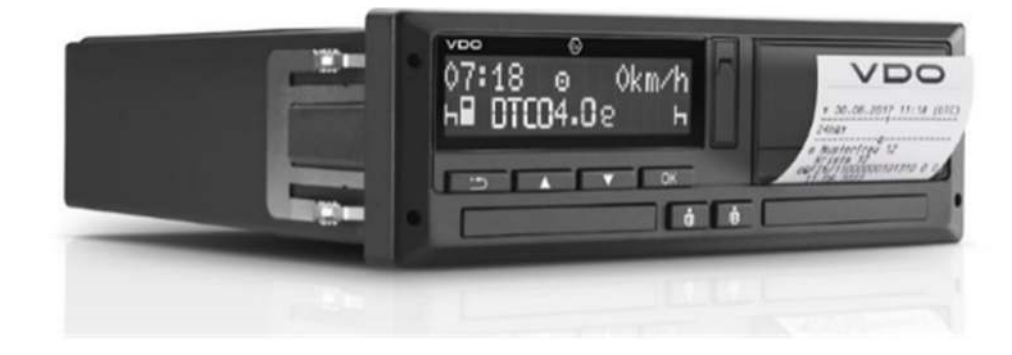

Voer je werkplaatskaart en pincode in en druk daarna op [OK]
 Laat de versie van de tachograaf verifiëren door de WorkshopTab applicatie.
 Verbind hiervoor de WorkshopLink met de tachograaf en wacht op de verbinding.
 Indien er al een werkplaatskaart in de tachograaf is ingevoerd mag deze blijven zitten.

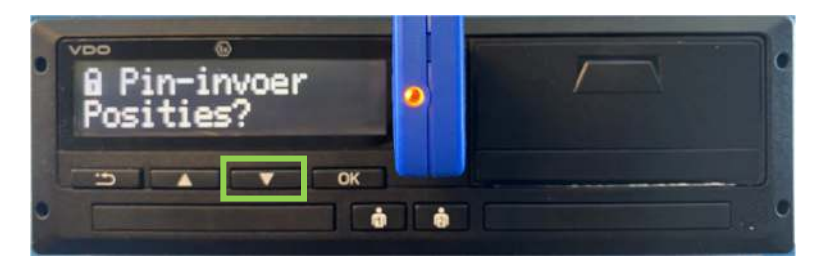

2. Ga naar het menu [TCO Info] in de WorkshopTab applicatie

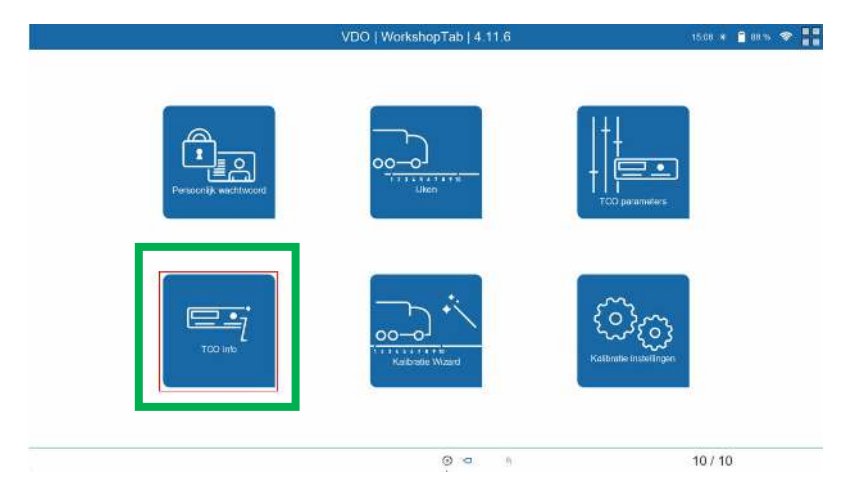

3. Ga naar het menu [DTCO Update]

| < |                  | TCO info            | 15:09 🕸 🧯 87 % 🗢 |
|---|------------------|---------------------|------------------|
|   | Storingsgeheugen |                     |                  |
|   | TCO Info         |                     |                  |
|   | TCO catalogus    |                     |                  |
|   | DTCO update      |                     |                  |
|   |                  |                     |                  |
|   |                  |                     |                  |
|   |                  |                     |                  |
|   |                  | <ul> <li></li></ul> | 10 / 10          |

4. De huidige software versie van de tachograaf wordt nu automatisch herkend

Indien de werkplaatskaart nog niet is ingevoerd mag deze nu ingevoerd worden en kan de werkplaatskaart pincode verzonden worden door op de knop "Pincode verzenden" te klikken (mits de werkplaatskaart is toegevoegd aan het persoonlijk wachtwoord menu). Druk vervolgens op [Start].

| < - | TCO ir           | ifo 15:09 🛊 🔒 87 % 🗢 📲                                                                        |
|-----|------------------|-----------------------------------------------------------------------------------------------|
|     | Storingsgeheugen | DTCO update                                                                                   |
|     | TCO Info         | PIN-code verzenden                                                                            |
|     | TCO catalogus    | Upate TESTREY_04.00.42_OR_04.00.73_T0_04.00.73_10000219-10647,<br>Wijzigingen log:<br>Example |
|     | DTCO update      | Added Stuff<br>Removed Stuff"                                                                 |
|     |                  |                                                                                               |
|     |                  | Start                                                                                         |
|     |                  | - DTC01351 (P) 10 / 10                                                                        |

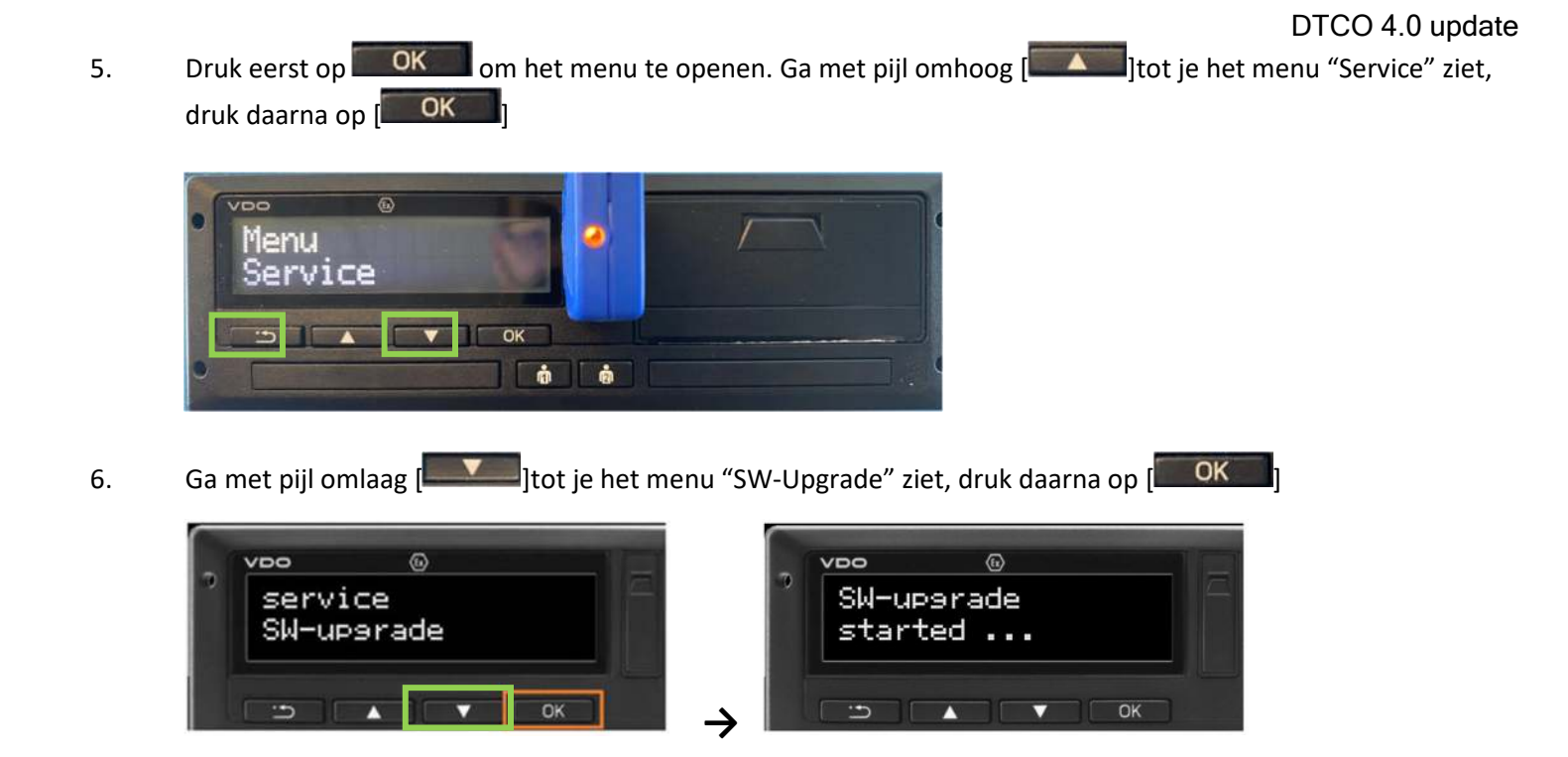

7. Indien er al een Massageheugendownload is gemaakt, kies hier voor "YES". Is dit nog niet uitgevoerd en "Nee" wordt geselecteerd, dan ga je terug naar het hoofdmenu en dient deze procedure na het downloaden opnieuw opgestart te worden.

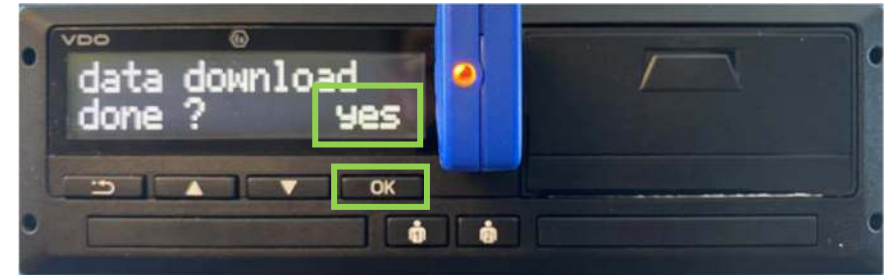

8. Verwijder de werkplaatskaart als hierom gevraagd wordt

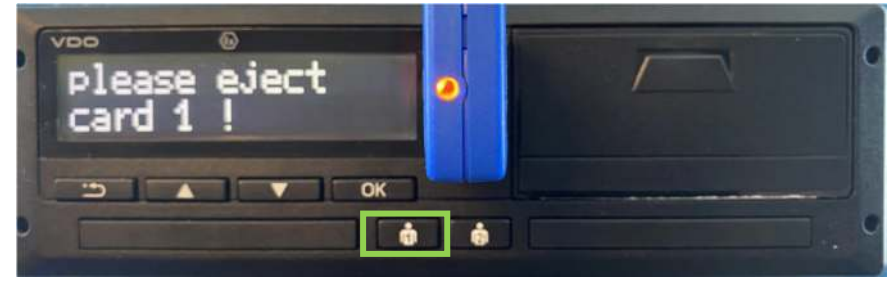

9. Bevestig einde land NL met de "OK votes" toets

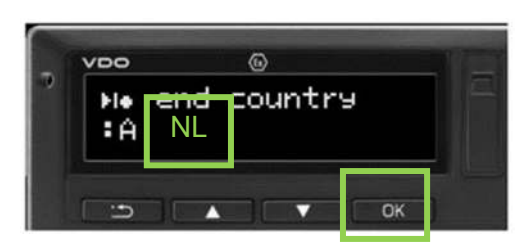

10. Bevestig "Calibration" met "No" om geen technische print af te drukken

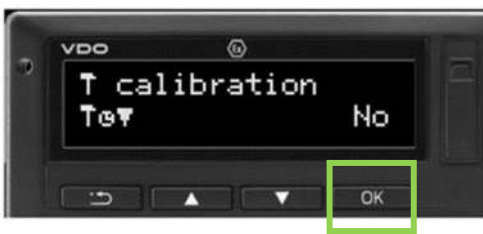

10 De tachograaf zal zichzelf nu prepareren voor de SW upgrade. Onderneem geen actie tot dit gereed is.

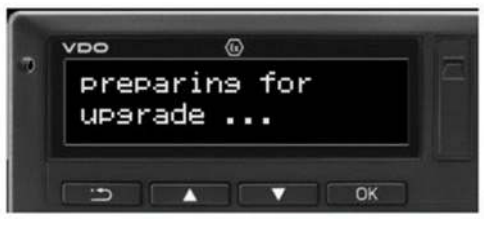

11. Na 50 seconden in P1 te staan komt de tachograaf in de stand "UpgradeErr". De tachograaf staat nu klaar om ge-upgrade te worden.

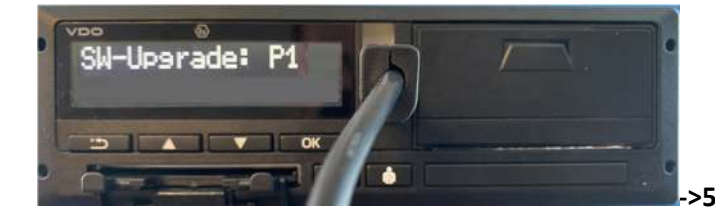

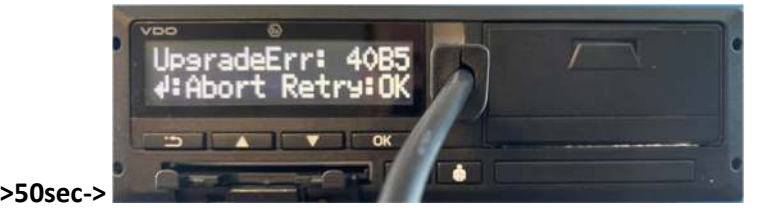

12. Verwijder de Blauwe WorkshopLink uit de tachograaf en verbind nu de WST via de UPDATE KABEL met de tachograaf:

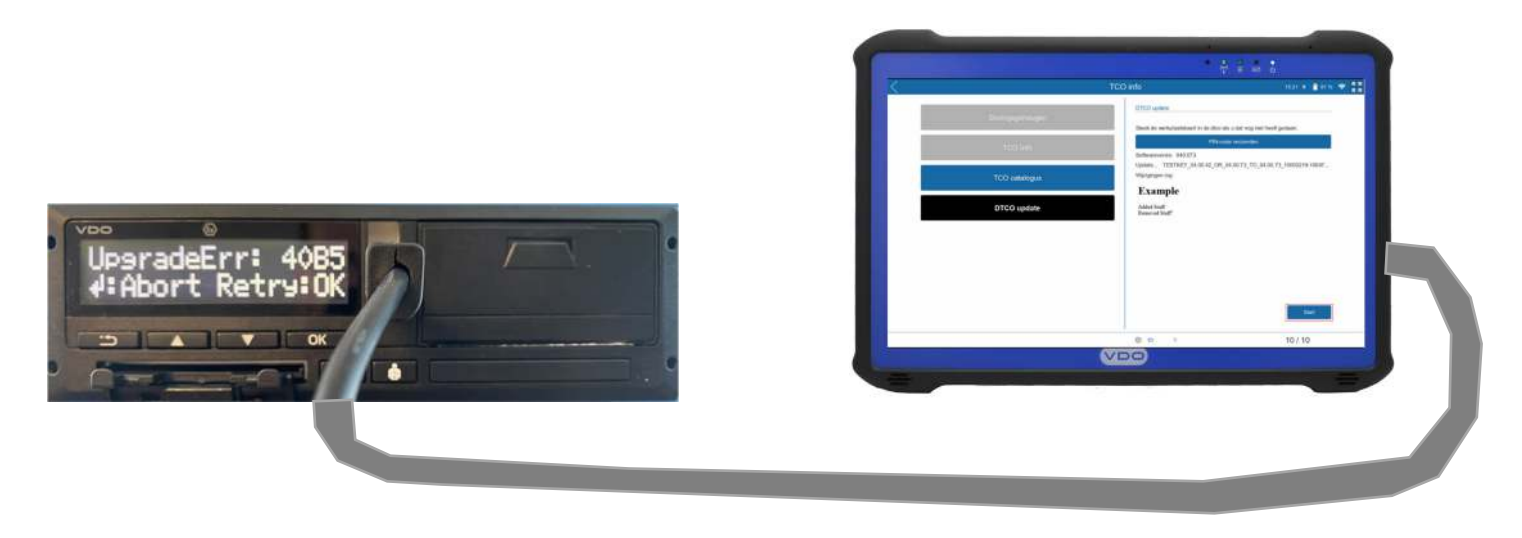

13 In de Workshoptab applicatie, druk op [START]. . De aangesloten updatekabel wordt nu gezocht en als deze succesvol verbonden is wordt dit gemeld met "DTCO update Succes". Druk nu op de knop "Volgende".

| K                | TCO info 1521 🚸 🔒 81 % 🗣                                                                                        |                         | TCO info                     | 15:35 🛊 🔒 72 % 😤 🚦 |
|------------------|----------------------------------------------------------------------------------------------------|-------------------------|------------------------------|--------------------|
| Storingsgeheugen | DTCO update                                                                                                    | Staringsacheusen        | DTCO update                  |                    |
| TCO Info         | Steek de wenproatskaan in de doo als u dat nag net neen gedaan.<br>PIN-code verzanden<br>Softwaeventer (M0.073) | Trol lafe               | Zoek naar DTGO-upgradekabeL. | CONTRACT OF        |
| TCO catalogus    | Update TESTKEY_04.00.42_OR_04.00.73_TO_04.00.73_10000219-10647<br>Wijzigingen log:                              |                         |                              |                    |
| DTCO update      | Example<br>Addrd Stuff                                                                                          | TCC cauticipus          |                              |                    |
|                  | Removed Stuff"                                                                                                  | DTC0 update             |                              |                    |
|                  |                                                                                                    |                         |                              |                    |
|                  |                                                                                                    |                         |                              | κ.                 |
|                  | Siturt                                                                                                    | 1                       | _                            | Q                  |
|                  | 0 9 10/10                                                                                                    |                         |                              | Volgende           |
|                  |                                                                                                    |                         | 0 0 h                        | 10 / 10            |
|                  | <                                                                                                    | TCO info 15.38 * 🔒 72.% | <b>₽ 8 8</b><br><b>8 8</b>   |                    |
|                  | Storingsgeheugen                                                                                                | DTCO update             |                              |                    |
|                  | TCO Info                                                                                                    |                         |                              |                    |
|                  | TCO catalogus                                                                                                   | 9                       |                              |                    |
|                  | DTCO update                                                                                                    |                         |                              |                    |
|                  |                                                                                                    |                         |                              |                    |
|                  |                                                                                                    |                         |                              |                    |
|                  |                                                                                                    |                         | -                            |                    |
|                  |                                                                                                    | Attruken                |                              |                    |
|                  |                                                                                                    | 0 9 h 10/10             |                              |                    |

# Updaten van de Tachograaf

14. Er wordt nu verbinding gemaakt met de tachograaf en het serienummer wordt uitgelezen. Tevens wordt het upgrade bestand en certificaat welke in het begin automatisch zijn gedetecteerd weergegeven.
 Druk op de "start" knop in de WorkshopApp om de upgrade te starten.
 Wacht met de OK-bevestig op de tachograaf totdat het scherm wordt getoond dat de OK-toetst van de tachograaf bedient moet worden.

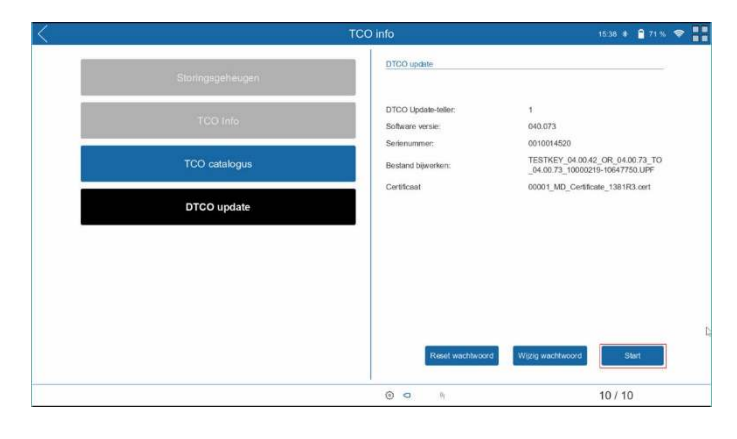

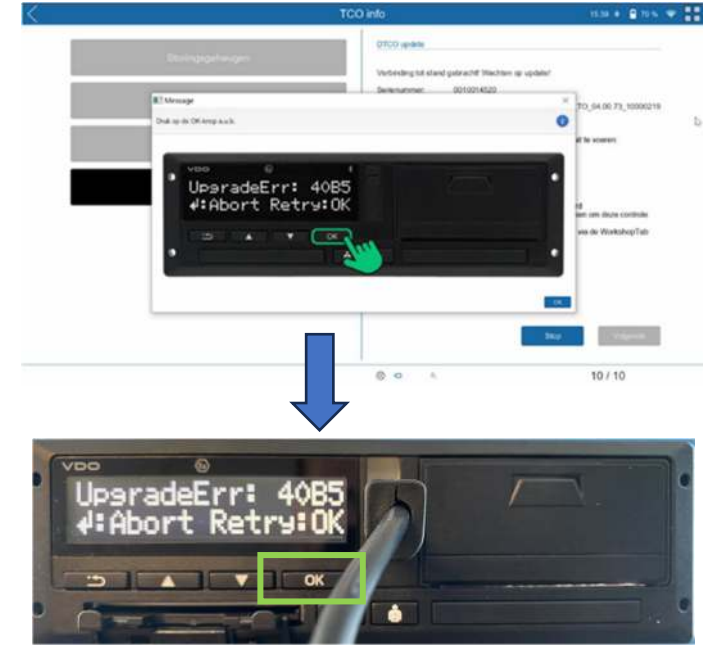

15. Het updaten begint. De voortgang is zichtbaar op de Workshop Tab en op de DTCO

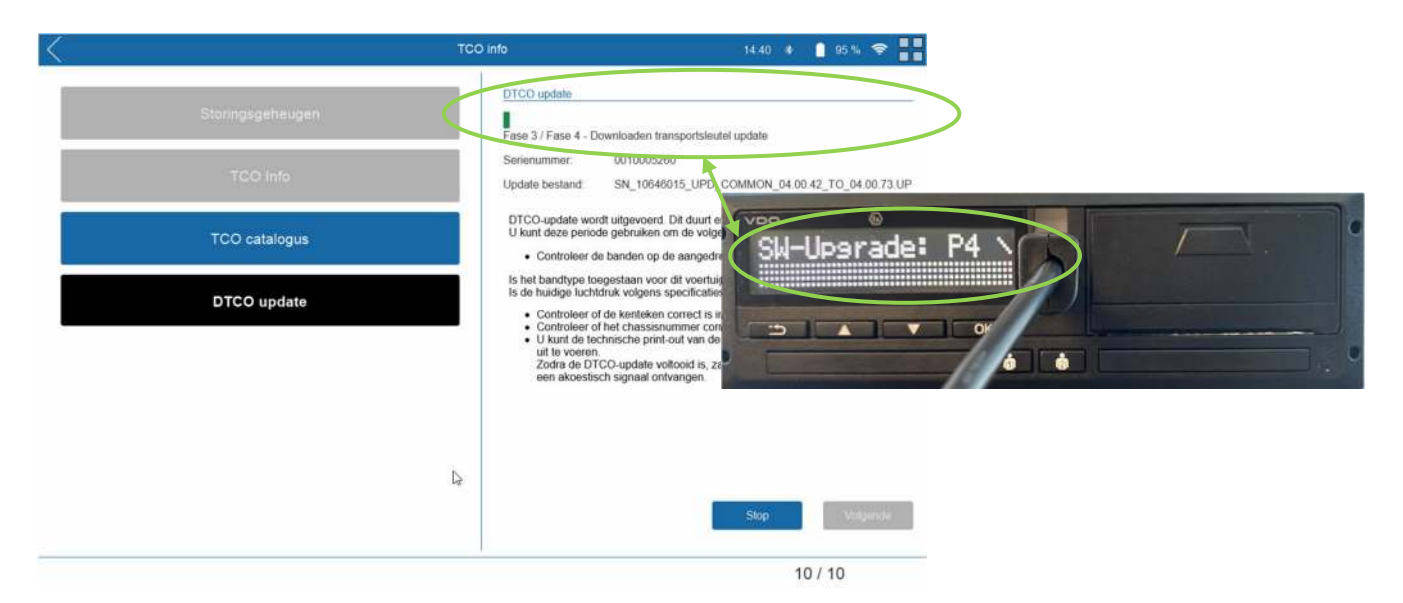

16. Wacht op het bericht "Update is succesvol!" en vervolg het proces door op [Volgende] te drukken.

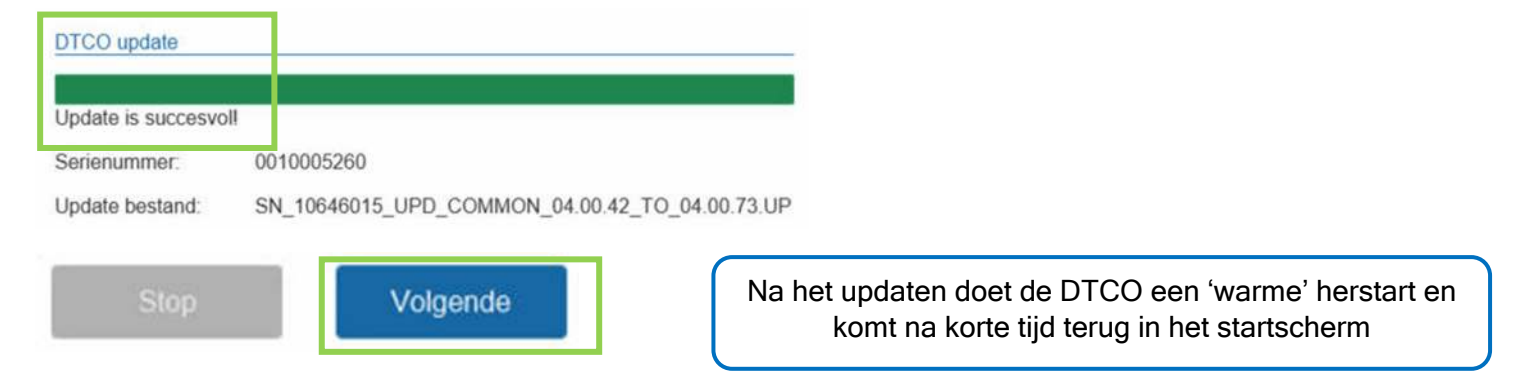

17. Er wordt nu gevraagd om opnieuw de werkplaatskaart in te voeren en de WorkshopLink in de frontinterface van de tachograaf aan te brengen om de licenties bij te werken.
Hierna kunnen we werktijdenteller indien gewenst, aangepast worden.
Druk op de knop "volgende".

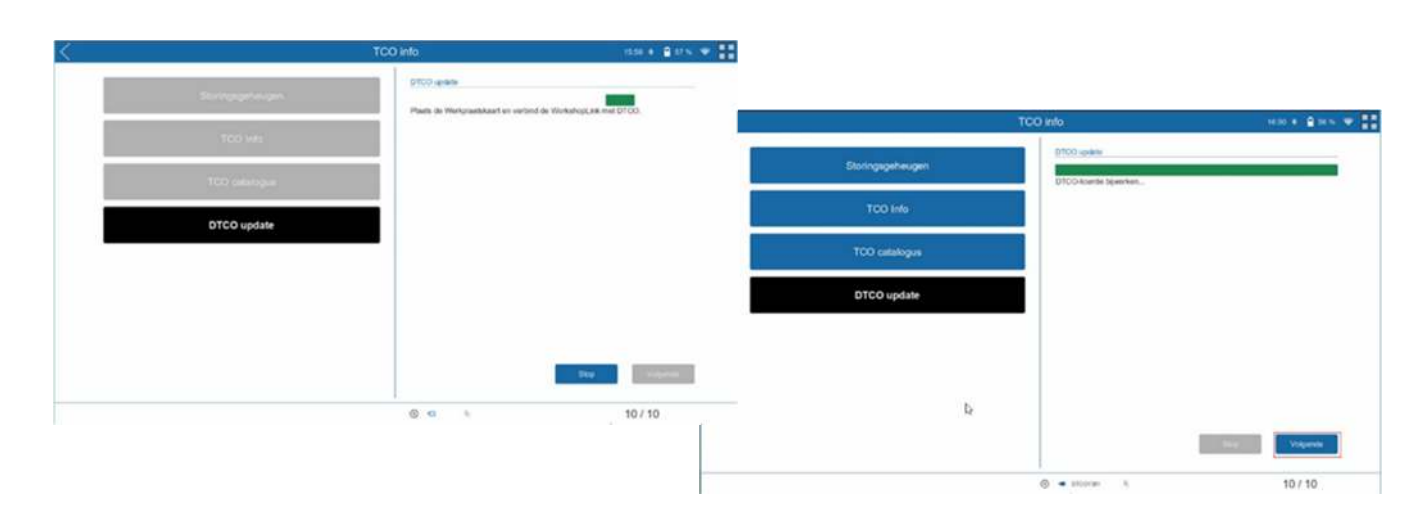

#### 18. Werktijdtellers correct instellen

Verander eventueel voor Nederlandse voertuigen de dagelijkse werktijdteller van 600 min. Naar 720 min (12 uur) en druk op "schrijven".

Ga naar menu [TCO Parameters] [TCO Parameters]

|                   | VDO   WohshopTatil   4 5 3 | 96 • Past • 1       | < | TCO sevameters | 100 1 1 105 <b>* 11</b> |
|-------------------|----------------------------|---------------------|---|----------------|-------------------------|
| Function as these | 0 <u>0-0</u>               |                     |   |                |                         |
| roo sa            |                            | Kateroine vondergen |   |                |                         |
|                   | - prograe                  | 10 / 10             |   | - Otcováli     | 10/10                   |

19. Pas de werktijdtellers aan in het Parameters lezen menu. Door op het pennetje te drukken kun je de parameter wijzigen. Schrijf de parameters weg door op [SCHRIJVEN] te drukken.

| Zond RIN ande        | Parameters                                        |                   |                                          |
|----------------------|---------------------------------------------------|-------------------|------------------------------------------|
| Zena Pili Code       | Remote Download interface                         | Aan               |                                          |
|                      | Waarschuwing vervaldatum                          |                   |                                          |
| Parameters lezen     | Beschikbaarheid toevoegen aa                      | Aan               |                                          |
|                      | Wekelijkse rijtijd                                | Aan               |                                          |
|                      | Volvo/Renault Chano                               |                   |                                          |
| Parameters schrijven | Productcode                                       | 1381.7550333003   |                                          |
|                      | Dagelijkse rijtijd info                           | Un 🖉              |                                          |
|                      | Activatie modus                                   | Met te kalibratie |                                          |
|                      | Printen bij ultname kaart                         | Uit 🖉             | Settingen voor Nederland.                |
|                      | Positie                                           | Aan 🗾             | Dagelijkse werktijd : 720 (minuten)      |
|                      | <ul> <li>Bewegingssensor extra serieni</li> </ul> | ummer             | Wekelijkse Werktijd : 3600 (minuten)     |
|                      | ▼ Werktijdteliers                                 |                   | Continue Werktijd : 360(minuten)         |
|                      | Dagelijkse werktijd                               | ¥ 720             | Minimale workenderbroking (20 (minuter)  |
|                      | Wekelijkse werktijd                               | 3600              | Minimale werkonderbreking . 50 (minuten) |
|                      | Continue werktijd                                 | 360               |                                          |
|                      | Minimale werkonderbreking                         | 30                |                                          |
|                      |                                                   |                   |                                          |
|                      |                                                   | Schrijven         |                                          |

20. Controleer en wis als laatste het storingsgeheugen van de tachograaf.

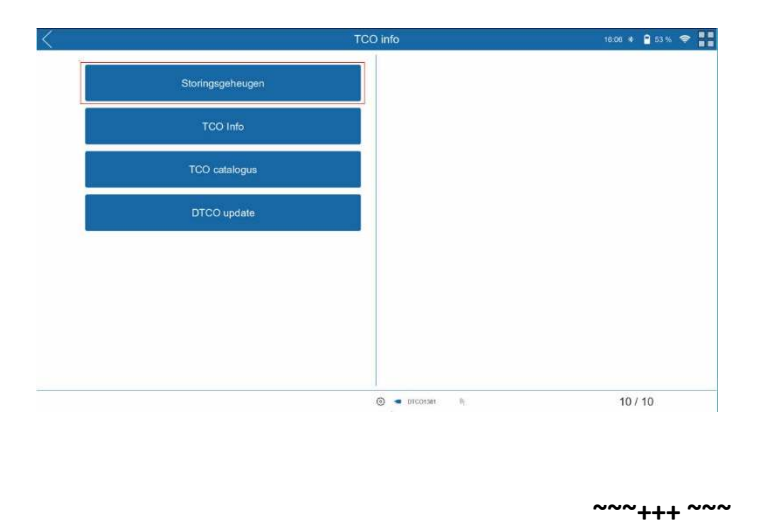

## Wat te doen bij mislukken update?

 Mocht het update proces mislukken kan de update procedure opnieuw gestart worden via de tablet. Let op: als er geen "Abort" weergave in het display van de tachograaf wordt weergegeven dan mag de voedingsspanning van de tachograaf niet meer losgenomen worden. In dit geval moet de update proces opnieuw gestart worden totdat de update geslaagd is.

Is de "Abort" weergave wel in beeld dan kan het updateproces in de tachograaf beëindigd worden en springt de tachograaf terug naar de laatste softwarestand.

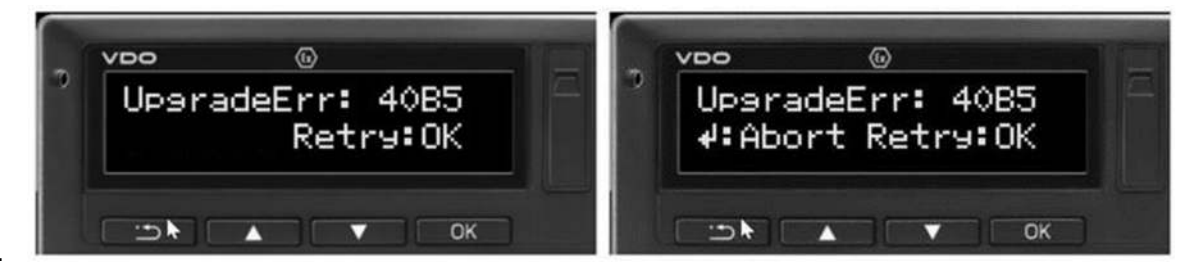

2.